Instructions for downloading a purchased E-reader file

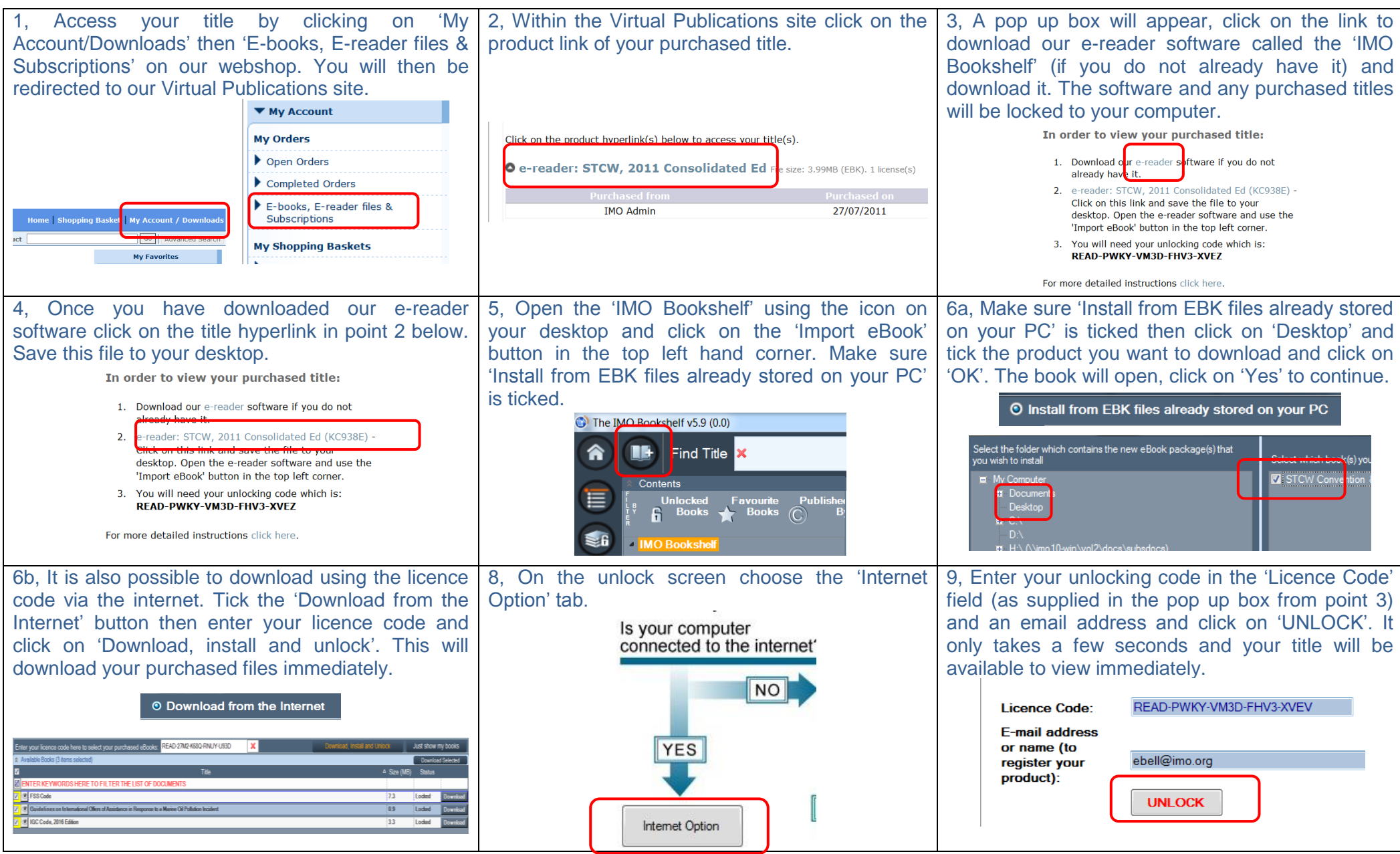

A more detailed instruction can be found here